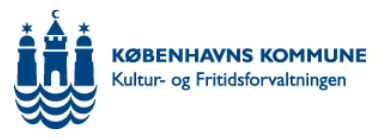

# Vejledning til søgning af udendørsfaciliteter, sæson 2017-2019

Dette er en vejledning til jer, der vil søge tider på udendørsfaciliteter sæson 2017-2019

Vejledningen indeholder:

- Vigtig information om ansøgningsrunden
- Trinvis guide til søgning af udendørsfaciliteter
- FAQ

Vi anbefaler, at I læser vejledningen ignenem inden I søger tider. Den gennemgår skærmbillede for skærmbillede, hvordan I søger.

Venlig hilsen Lokaleudlån

Tlf. 33 66 33 66, dagligt 10.00-12.00 Mail: booking@kff.kk.dk

Tilmeld dig vores nyhedsbrev på http://www.kk.dk/artikel/foreninger

#### Fakta om ansøgningsrunden

Ansøgningsrunden er åben i perioden 1. august til 1. september kl. 14.00.

Ansøgningsfrist 1. september 2017 kl. 14.00

Ansøginger modtages kun via Interbook.

#### Svar på ansøgninger

Foreninger kan forvente svar på ansøgninger om vintertider medio oktober. Ansøgninger om sommertider besvares ultimo november.

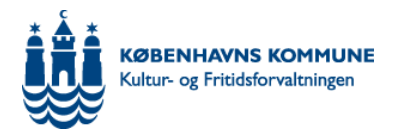

#### Resttider

Foreninger, der ikke har søgt tider inden d. 1. september kl. 14.00, er henvist til at søge resttider.

Der åbnes for resttider til vintersæson ultimo oktober Der åbnes for resttider til sommersæson primo december

Resttider på idrætsanlæg skal søges hos det pågældende anlæg. Resttider på parkbaner og skolebaner skal søges via Interbook.

#### Retningslinjer

Brug af baner og tildeling af tider er omfattet af Retningslinjer for støtte til folkeoplysning i Københavns Kommune.

Gældende retningslinjer findes på <u>www.kk.dk/artikel/foreninger</u>

#### Generelle regler for aflysning af bookinger, udeblivelser og mislighold

Bookinger, der ikke benyttes skal afmeldes som beskrevet i Retningslinjer for støtte til folkeoplysning i Københavns Kommune.

Det betyder, at:

- En forening højst må afmelde en tid 8 gange i løbet af en sæson.
- Udebliver en forening fra en tid uden at afmelde den, tæller det som dobbelt udeblivelse.
- Udeblivelse uden afbud kaldes mislighold.
- En forening må maksimalt have 4 mislighold på en sæson.

Ved 4 mislighold kan en forening få frataget sin tid og risikere at få en dårligere prioritet ved næste fordeling af lokaler.

Afmelding af tider skal ske hurtigst muligt og senest 48 timer før aktivitetens begyndelse til <u>booking@kff.kk.dk</u>

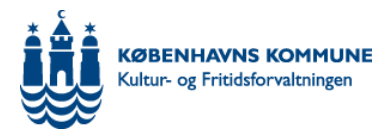

# Vigtig information om ansøgningsrunden

#### Sæsoner

Vintersæson: 1. november til 31. marts, 2017-18 og 2018-19. Sommersæson: 1. april til 30. oktober, 2018 og 2019.

Der kan være afvigelser på de enkelte baner/anlæg.

Afvigelser vil så vidt muligt fremgå af bookingbeviserne og/eller meddeles inden sæsonstart.

Når I søger baner i Interbook skal jeres søgning være indenfor perioden: Vintersæson: 1.november 2017 til 31.marts 2018. Sommersæson: 1.april 2018 til 31.oktober 2018. Søgningen gælder automatisk frem til 2017, og I skal derfor kun søge én vinter- og én sommersæson.

#### Hvilke baner kan søges hvornår?

Kunstgræsbaner og grusbaner kan søges både til vinter- og sommersæson.

Alle andre banetyper kan kun søges til sommersæson.

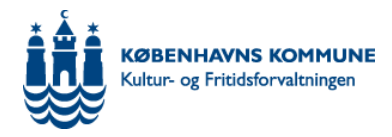

# Åbningstider:

#### Parkbaner:

Kunstgræsbaner: Hverdage kl. 16-22, lørdag-søndag kl. 9-17 Nørrebroparken, Mimersparken, Lundehusparken, Græsbaner: Hverdage kl. 15-22 Banerne er lukket i lørdag-søndag. Boldfælleder på Artillerivej, Fælledparken, Engdraget, Vigerslevparken, Hekla Park, Grønnemosen, Rådvadsvej, Pilesvinget, Damhusengen, Husumparken, Lersøparken.

#### Skolebaner:

Kunstgræsbaner: Hverdage kl. 15-22, lørdag-søndag kl. 8-22 Græsbaner: Hverdage kl. 15-21, lørdag-søndag kl. 9-21. Bellahøj Skole, Bavnehøj Skole, Ellebjerg Skole, Lykkebo Skole, Gerbrandskolen, Tingbjerg Skole, Strandvejsskolen, Kildevældsskolen og Kirkebjerg Skole.

#### Baner på idrætsanlæg:

Vintersæson: Hverdage kl. 16-22 Sommersæson: Hverdage kl. 16-23 Banerne er lukket lørdag-søndag.

Bavnehøj Idrætsanlæg, Emdrup Idrætspark, Holmens Idrætsanlæg, Kløvermarken, Ryparken, Sundby Idrætspark, Svanemølleanlægget, Tingbjerg Idrætspark, Valby Idrætspark, Vanløse Idrætspark, Østerbro Stadion.

Vær opmærksom på, at KFUM har fortrinsret på Emdrup Idrætspark og B93 har fortrinsret på Svanemølleanlægget.

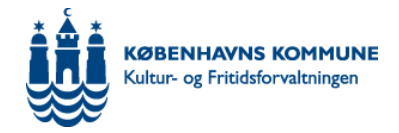

#### Søgemetode, banetyper og signaturforklaring

Baner skal søges til vinter- eller sommersæson. En ansøgning om vintersæson gælder både for vinteren 2017-18 og 2018-19 En ansøgning om sommersæson gælder både for sommeren 2018 og 2019.

#### Søgemetode

Uanset hvor mange baner I skal bruge, skal I kun lave én ansøgning pr. banetype. I meddelelsesfeltet skal I skrive, hvor mange baner I skal bruge.

Ekspempel 1:

Vil I søge tre 11-mands græsbaner i sommersæsonen, skal I lave én ansøgning i perioden 1. april 2018 – 31. oktober 2018 og skrive, at I søger tre baner i kommentarfeltet.

Eksempel 2:

Vil I søge en 11-mands kunstgræsbane i både vinter- og sommersæson skal I lave to ansøgninger, én for vintersæsonen og én for sommersæsonen. I kommentarfeltet skal I skrive, at I søger én bane.

#### Forklaring af forkortelser:

Fodboldbaner:

11 = antal spillere/størrelse på banen Græs = Sommer, græsbane til sommerbrug Kunst = Kunstgræs til brug både sommer og vinter

Eksempel:

|                                    | Sundby Idrætspark               | *        |
|------------------------------------|---------------------------------|----------|
|                                    | <vælg listen="" på=""> ×</vælg> | ۷        |
|                                    | <vælg listen="" på=""></vælg>   |          |
|                                    | 11 græs sommer                  | $\wedge$ |
| Type af booking                    | 11 kunst Sommer                 |          |
|                                    | 11 kunst vinter                 |          |
| Ønsket tid                         | 7 græs sommer                   |          |
|                                    | 7 kunst sommer                  |          |
| TUULUU                             | 7 kunst vinter                  |          |
| пі кіоккеп                         | Atletikanlæg                    |          |
|                                    | Idrætshal 1                     |          |
|                                    | Idrætshal 2                     | V        |
| Hvis du ikke ved                   | Idrætshal 3                     |          |
| alternativt søge e                 | en bestemt byder og/eller en t  | Jes      |
| lokaletype. Det g<br>nedenstående: | ør du ved i stedet at udfylde   |          |

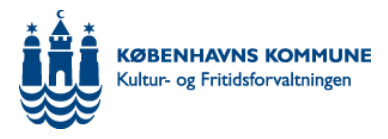

# Sådan søger I udendørsfaciliteter, vintersæsoner og sommersæsoner 2015-17

På forsiden af Interbook skal I logge på med jeres foreningsnummer og kode. Når I er logget på, skal I vælge menuen "Søg ledige tider" og derefter fanebladet "Avanceret søgning".

**OBS:** <u>http://interbook.kk.dk</u> virker kun i Internet Explorer, så det er vigtigt, at du bruger denne browser til din søgning.

Baner kan søges på forskellig vis. Man kan søge på et specifikt anlæg eller på banetype.

#### Søg ledige tider

Først vælger I, hvor I vil søge tid og på hvilken bane. Den valgte bane er her en 11-mands kunstgræsbane, sommersæson

| Hovedmenu                          | Søg ledige          | tider                          |                  |         |       |     |               |        |          |          |     |              |       |       |       |            |       |          |
|------------------------------------|---------------------|--------------------------------|------------------|---------|-------|-----|---------------|--------|----------|----------|-----|--------------|-------|-------|-------|------------|-------|----------|
| Søg ledige tider<br>Anlægsregister | ENKELT SØ           | GNING                          | AVANCE<br>SØGNI  | RET     |       |     |               |        |          |          |     |              |       |       |       |            |       |          |
| Igangværende<br>aktiviteter        | Klik på fanebladet  | for at genopfr                 | iske søgebillede | et      |       |     |               |        |          |          |     |              |       |       |       |            |       |          |
| Vejledninger og<br>skemaer         | Hvad vil du booke?  | ,                              |                  |         | Start | dag | 00.0          | lato   |          |          |     | Slu          | t dag | oa d  | ato   |            |       |          |
| Vis bookinger                      | S                   | Sundby Idrætspa                | ark              | *       |       | aag |               | 1 20   | 10       |          | ~   | -            | . uug | oleto | her   | 2019       |       | ~        |
| Foreningsoplysninger               | 1                   | 1 kunst Somme                  | ×                | *       | ~     | +i  | apr           | 11 20. | 10<br>fr | lø.      |     | ~            | a ti  | OKLO  | to to | 2010<br>fr | lø.   |          |
|                                    |                     | 11 graes comp                  | er.              | -       |       |     | 011           |        |          | 190      | 1   |              |       | 011   |       |            | 190   | 90       |
| Delaurate liele                    |                     | 11 kunst Somi                  | mer              |         | 2     | 3   | 4             | 5      | 6        | 7        | 8   | 1            | 2     | 3     | 4     | 5          | 6     | 7        |
| Relevante links                    | Type ar booking     | 11 kunst vinte                 | r                |         | 9     | 10  | 11            | 12     | 13       | 14       | 15  | 8            | 9     | 10    | 11    | 12         | 13    | 14       |
| Nyhedsbrev -                       | 7                   | 7 græs somme                   | er               |         | 16    | 17  | 18            | 19     | 20       | 21       | 22  | 15           | 5 16  | 17    | 18    | 19         | 20    | 21       |
| timelang                           | Ønsket tid          | 7 kunst somm                   | er               |         | 23    | 24  | 25            | 26     | 27       | 28       | 29  | 22           | 23    | 24    | 25    | 26         | 27    | 28       |
| DUF                                |                     | / Kunst vinter<br>Atletikanlæg |                  |         | 30    |     |               |        |          |          |     | 29           | 30    | 31    |       |            |       |          |
| Halbooking                         | Til klokken         | (drætshal 1                    |                  |         |       |     | u             | ge 14  | 4        |          |     |              |       | U     | ige 4 | 4          |       |          |
| Nye foreninger                     | I                   | (drætshal 2                    |                  |         |       |     |               | 04     | 1.04     | 2018     |     |              |       |       | ſ     | 31-1       | 0.201 | 18       |
| Muligheder for                     | I Start Street      | (drætshal 3                    |                  | $\sim$  | Dato  | fra |               | _      | -0       | 2010     |     | Dat          | o til |       | ļ     | 01-1       | 0-20  | <u> </u> |
| kontingentstøtte                   | alternativt søge en | Motionslokale                  |                  | stemt   | Uge f | ra  |               | 20     | 018-1    | 4        |     | Uge          | e til |       |       | 2018       | 3-44  |          |
| DIF                                | lokaletype. Det gør | r du ved i sted                | et at udfylde    | locenne | Antal | uge | r             |        |          |          |     |              |       |       |       |            |       |          |
| Indhent børneattest                | nedenstående:       |                                |                  |         |       |     |               |        |          |          |     |              |       |       |       |            |       |          |
| hos Politiet                       | Mar data            |                                |                  |         | Ma    | 7   | <b>T</b> : [] | 7      | on       | <b>~</b> | тоГ | ] <b>F</b> r |       | L a   |       | 54         |       |          |
| DGI's foreningsquide               | tilaængelig tid     | timer                          | minutter         |         |       |     |               |        | On L     | •        | IUL |              |       | LØ    |       | 90         |       |          |
|                                    | inguing ing ing     |                                |                  |         |       |     |               |        |          |          |     |              |       |       |       |            |       |          |
|                                    | Ledige gange        |                                |                  |         |       |     |               |        |          |          |     |              |       |       |       |            |       |          |
|                                    | Aktivitet           |                                | >                | *       |       |     |               |        |          |          |     |              |       |       |       |            |       |          |
|                                    | Bydel               | mager Vest                     |                  | ~       |       |     |               |        |          |          |     |              |       |       |       |            |       |          |
|                                    | Lokaletyne          | (unetargaehene                 | 11_mande         | ~       |       |     |               |        |          |          |     |              |       |       |       |            |       |          |
|                                    | A shall delta same  | Curracyrocaballe               | r r-manus        |         |       |     |               |        |          |          |     |              |       |       |       | Г          | 50    | G        |
|                                    |                     |                                |                  |         |       |     |               |        |          |          |     |              |       |       |       | L          | 340   | Ч        |
|                                    |                     |                                |                  |         |       |     |               |        |          |          |     |              |       |       |       |            |       |          |
|                                    |                     |                                |                  |         |       |     |               |        |          |          |     |              |       |       |       |            |       |          |

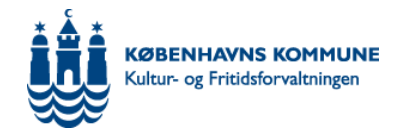

| erefter vælger i type af booking, tidsrum, samt start- og slutdato:                                                                                                    |
|----------------------------------------------------------------------------------------------------|
| Søg ledige tider ?                                                                                                    |
| ENKELT SØGNING     AVANCERET                                                                                                    |
| Klik på fanebladet for at genopfriske søgebilledet                                                                                                    |
| Sundby ldrætspark     Start dag og dato     Slut dag og dato       11 kunst Sommer     ma ti on to fr lø sø     ma ti on to fr lø sø                                                                                                    |
| Type af booking       Hver uge       Image: Constraint of the second second sec |
| Hvis du ikke ved hvilken facilitet du ønsker kan du<br>alternativt søge en bestemt bydel og/eller en bestemt<br>lokaletype. Det gør du ved i stedet at udfylde<br>nedenstående:     Dato fra     Dato til     Dato til                                                                                                    |
| Mindste<br>tilgængelig tid 2 timerminutterMaTiOn ✔ ToFrLøSø                                                                                                    |
| Ledige gange         Aktivitet         Aktivitet         Sydel         Amager Vest         Lokaletype         Kunstgræsbane 11-mands         Antal deltagere                                                                                                    |
| <b>ype af booking:</b><br>ælg mellem Hver uge, Hver anden uge eller Enkeltstående<br>Ivis I vil søge om selvstændige kampe kan I benytte Enkeltstående.<br>IB! typerne Over et døgn og Daglig kan ikke anvendes                                                                                                    |
| <b>idsrum:</b><br>ngiv ønsket tidsrum.<br>e åbningstiderne for de enkelte baner ovenfor.<br>IB! Tidsrummet kl. 16-20 er forbeholdt aktiviteter med børn og unge under 18 år.                                                                                                    |
| <b>alender:</b><br>Ier vælger I start- og slutdato<br>intersæson: 1. november - 31. marts, 2017-18 og 2018-19<br>ommersæson: 01. april - 30.oktober, 2017 og 2018.                                                                                                    |
| lvis I ikke skal bruge banen i hele sæsonen, kan I søge en kortere periode inden for sæsonen, f.eks. fra den<br>. november til den 28. februar.                                                                                                    |
| ryk på "Søg" for at udføre søgningen.                                                                                                    |

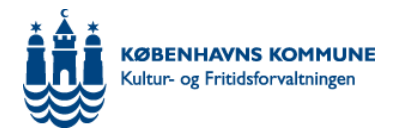

# Søg ledige tider

Interbook viser de resultater, der passer til søgningen.

Klik på den grå bjælke for at gå videre. Hvis du klikker på pilen får du mere information om banen.

| ENKEL                                                                        | T SØGNING                                                                                                    | AVANCERET<br>SØGNING                                                                                                   |      |                                                 |                                   |                                                                                                    |                            |                                                                       |   |
|------------------------------------------------------------------------------|----------------------------------------------------------------------------------------------------|----------------------------------------------------------------------------------------------------|------|-------------------------------------------------|-----------------------------------|----------------------------------------------------------------------------------------------------|----------------------------|-----------------------------------------------------------------------|---|
|                                                                              |                                                                                                    |                                                                                                    |      |                                                 |                                   |                                                                                                    |                            |                                                                       |   |
| Klik på rækk                                                                 | en for at vise ske                                                                                                    | ma                                                                                                    |      |                                                 |                                   |                                                                                                    |                            |                                                                       |   |
| Anlæg                                                                        |                                                                                                    | Lokale/bane                                                                                                    | Bane | Dato                                            |                                   |                                                                                                    | Distrik                    | t                                                                     | - |
| Sundby Idræ                                                                  | tspark :                                                                                                    | 11 kunst Sommer                                                                                                    |      | 04-04-2                                         | 2018 -                            | 31-10-2018                                                                                                    | Amager                     | Vest                                                                  | D |
| dige tider (                                                                 | er markeret n                                                                                                    | ned et flueben.                                                                                                    |      |                                                 |                                   |                                                                                                    |                            |                                                                       |   |
| dige tider o<br>Skemati                                                      | er markeret n<br>ilfælde<br><sup>eller</sup> dato er før d                                                               | ned et flueben.                                                                                                    |      |                                                 |                                   |                                                                                                    |                            |                                                                       |   |
| Skemati                                                                      | er markeret n<br>ilfælde<br>eller dato er før d<br>g                                                                     | ned et flueben.<br><sup>en søgte</sup><br>Lokale/bane                                                                  | Ban  | ne Dag                                          | Uge                               | Dato                                                                                                    |                            | Ledig tid                                                             | ~ |
| Skemati<br>** Tiden og/<br>Anlæ                                              | er markeret n<br>ilfælde<br>eller dato er før d<br>g<br>py Idrætspark                                                    | ned et flueben.<br><sup>en søgte</sup><br>Lokale/bane<br>11 kunst Sommer                                               | Ban  | e Dag<br>ons                                    | <b>Uge</b><br>14                  | <b>Dato</b><br>04-04-2018 - 04-04-20                                                                                              | 18                         | <b>Ledig tid</b><br>1900 - 2100                                       | ^ |
| Skemati<br>** Tiden og/<br>Anlæ<br>V Sundt                                   | er markeret n<br>ilfælde<br>eller dato er før d<br>g<br>py Idrætspark<br>py Idrætspark                                   | en søgte<br>Lokale/bane<br>11 kunst Sommer<br>11 kunst Sommer                                                          | Ban  | e Dag<br>ons<br>ons                             | <b>Uge</b><br>14<br>15            | <b>Dato</b><br>04-04-2018 - 04-04-20<br>11-04-2018 - 11-04-20                                                                     | 18                         | <b>Ledig tid</b><br>1900 - 2100<br>1900 - 2100                        | ^ |
| Skemati<br>** Tiden og/<br>Anlæ<br>V Sundt<br>V Sundt                        | er markeret n<br>ilfælde<br>eller dato er før d<br>g<br>ov Idrætspark<br>ov Idrætspark                                   | en søgte<br>Lokale/bane<br>11 kunst Sommer<br>11 kunst Sommer<br>11 kunst Sommer                                       | Ban  | e Dag<br>ons<br>ons<br>ons                      | Uge<br>14<br>15<br>16             | Dato<br>04-04-2018 - 04-04-20<br>11-04-2018 - 11-04-20<br>18-04-2018 - 18-04-20                                                   | 18<br>18<br>18             | Ledig tid<br>1900 - 2100<br>1900 - 2100<br>1900 - 2100                | ~ |
| Skemati<br>** Tiden og/<br>Anlæ<br>V Sundt<br>V Sundt<br>Sundt               | er markeret n<br>ilfælde<br>eller dato er før d<br>g<br>py Idrætspark<br>py Idrætspark<br>py Idrætspark                  | en søgte<br>Lokale/bane<br>11 kunst Sommer<br>11 kunst Sommer<br>11 kunst Sommer<br>11 kunst Sommer                    | Ban  | e Dag<br>ons<br>ons<br>ons<br>ons<br>ons        | Uge<br>14<br>15<br>16<br>17       | Dato<br>04-04-2018 - 04-04-20<br>11-04-2018 - 11-04-20<br>18-04-2018 - 18-04-20<br>25-04-2018 - 25-04-20                          | 18<br>18<br>18             | Ledig tid<br>1900 - 2100<br>1900 - 2100<br>1900 - 2100                | ^ |
| Skemati<br>** Tiden og/<br>Anlæ<br>Sundt<br>Sundt<br>Sundt<br>Sundt<br>Sundt | er markeret n<br>ilfælde<br>eller dato er før d<br>g<br>py Idrætspark<br>py Idrætspark<br>py Idrætspark<br>py Idrætspark | en søgte<br>Lokale/bane<br>11 kunst Sommer<br>11 kunst Sommer<br>11 kunst Sommer<br>11 kunst Sommer<br>11 kunst Sommer | Ban  | e Dag<br>ons<br>ons<br>ons<br>ons<br>ons<br>ons | Uge<br>14<br>15<br>16<br>17<br>18 | Dato<br>04-04-2018 - 04-04-20<br>11-04-2018 - 11-04-20<br>18-04-2018 - 18-04-20<br>25-04-2018 - 25-04-20<br>02-05-2018 - 02-05-20 | 18<br>18<br>18<br>18<br>18 | Ledig tid<br>1900 - 2100<br>1900 - 2100<br>1900 - 2100<br>1900 - 2100 |   |

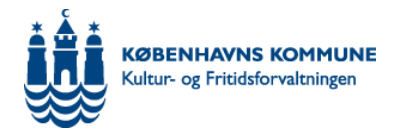

#### Booking af tider I skal bruge

På denne side skal I fjerne markeringen fra de tider, I ikke skal bruge, f.eks. hvis klubben holder sommerferie i juli måned.

Det er her også muligt at ændre i det ønskede tidsrum.

Tryk på "Booke valgte tider" for at gå videre:

#### Håndtering af tilfælde

For at ændre tid på tilfældet, klik først i de ugedage som du vil ændre tiden på. Skriv derefter tiden i ruderne ved Vælg tid til at booke.Klik derefter på kanppen Ændre tider.

For at rense listen fra tilfælde som er blevet afmarkeret, klik på opdatere listen.

I listen vises tiden som bliver booket på hvert tilfælde i rubrikken Tid som bookes. Hvis tilfældet ikke er tilgængeligt, vises ingen tid og afkrydsruden kan ikke markeres.

Regler for bookinger hver uge og hver anden uge Tilfælde med samme ugedag skal ligge inden for samme tidsinterval Hvis der findes tilfælde samme dag med forskellige tider skal tiden ændres eller tilfældet gøres umarkeret inden man kan fortsætte

| ' Tilfæl | ldet har ik<br>ons | ke hele ti<br>25 | dsintervallet ledigt<br>20-06-2018 | 1900 - 2100 | 1900 | 2100 |   |   |   |
|----------|--------------------|------------------|------------------------------------|-------------|------|------|---|---|---|
| •        | 0110               |                  | 10 00 1010                         |             |      |      |   |   | ~ |
| ✓        | ons                | 26               | 27-06-2018                         | 1900 - 2100 | 1900 | 2100 |   |   |   |
|          | ons                | 27               | 04-07-2018                         | 1900 - 2100 | 1900 | 2100 |   |   |   |
|          | ons                | 28               | 11-07-2018                         | 1900 - 2100 | 1900 | 2100 |   |   |   |
|          | ons                | 29               | 18-07-2018                         | 1900 - 2100 | 1900 | 2100 |   |   |   |
|          | ons                | 30               | 25-07-2018                         | 1900 - 2100 | 1900 | 2100 |   |   |   |
| <b>√</b> | ons                | 31               | 01-08-2018                         | 1900 - 2100 | 1900 | 2100 |   |   |   |
| ✓        | ons                | 32               | 08-08-2018                         | 1900 - 2100 | 1900 | 2100 | 1 |   |   |
| <b>√</b> | ons                | 33               | 15-08-2018                         | 1900 - 2100 | 1900 | 2100 |   |   |   |
| <b>√</b> | ons                | 34               | 22-08-2018                         | 1900 - 2100 | 1900 | 2100 |   |   |   |
| <b>√</b> | ons                | 35               | 29-08-2018                         | 1900 - 2100 | 1900 | 2100 |   |   |   |
| <b>√</b> | ons                | 36               | 05-09-2018                         | 1900 - 2100 | 1900 | 2100 |   |   |   |
| <b>√</b> | ons                | 37               | 12-09-2018                         | 1900 - 2100 | 1900 | 2100 |   |   |   |
| <b>√</b> | ons                | 38               | 19-09-2018                         | 1900 - 2100 | 1900 | 2100 |   |   |   |
| <b>√</b> | ons                | 39               | 26-09-2018                         | 1900 - 2100 | 1900 | 2100 |   |   |   |
| <b>√</b> | ons                | 40               | 03-10-2018                         | 1900 - 2100 | 1900 | 2100 |   |   |   |
|          | 0.05               | 41               | 10-10-2018                         | 1900 - 2100 | 1000 | 2100 |   | - |   |

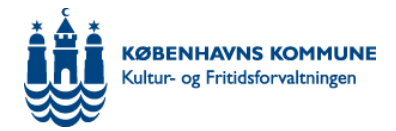

### Bookingforespørgsel

Aldersklasser: Udfyld antal deltagere på holdet, ikke antal medlemmer i hele foreningen.

Følgende felter skal udfyldes:

#### Meddelelse til behandler:

Skriv hvilken prioritering banen har. Noter antal baner, I vil søge. NB! Skriver I ikke noget antal betragtes jeres ansøgning som søgning af én bane.

#### Særligt for fodboldklubber:

Noter om det er U9, U17, etc. Noter rangering Hvis I søger mange baner til forskellige hold kan I sende en mail med uddybende kommentarer om hold og rangering til <u>booking@kff.kk.dk</u> Disse oplysninger er afgørende for prioriteteringen af hold og fordeling af tider.

#### Alternativ e-mail:

Her kan I ændre e-mailen, hvis I vil have kvitteringen for ansøgningen sendt til en anden modtager end den registrerede.

#### Aktivitet og organisation:

Angiv aktiviteten og evt. organisationen.

Tryk på "Gem" for at gemmeog sende forspørgslen.

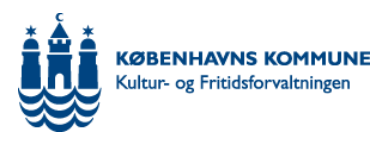

| ted: Sundby Idrætspark<br>ato: 04-04-2018 - 31-10-2018 *Fra tid: 1900 *Til tid: 2100<br>(2100)<br>*Til tid: 2100<br>(2100)<br>*Til tid: 2100<br>(2100)<br>*Til tid: 2100<br>(2100)<br>*Til tid: 2100<br>(2100)<br>*Til tid: 2100<br>(2100)<br>*Til tid: 2100<br>(2100)<br>*Til tid: 2100<br>(2100)<br>*Til tid: 2100<br>(2100)<br>*By: København ∨<br>Mobiltelefon:<br>*By: København ∨<br>Mobiltelefon:<br>*E-mail: booking@kff.kk.dk<br>*E-mail: booking@kff.kk.dk<br>*Aktivitet: Fodbold<br>•Tis tilbehør:<br>Idersklasser Antal<br>0-18 år 0<br>19-24 år 22<br>ver 25 år 25                                                                                                    | Bookingsfo                   | respørgsel                |                  |                                                     |                | ?           |
|----------------------------------------------------------------------------------------------------|------------------------------|---------------------------|------------------|-----------------------------------------------------|----------------|-------------|
| ato: 04-04-2018 - 31-10-2018 *Fra tid: 1900 *Til tid: 2100<br>kemabooking: Hver uge (1900) *Til tid: 2100<br>(2100)<br>*Til tid: 2100<br>(2100)<br>*Til tid: 2100<br>*Til tid: 2100<br>*Til | ted:                         | Sundby Idrætspark Lo      | okale/bane:      | 11 kunst Sommer                                     |                |             |
| kemabooking: Hver uge (1900) (2100)   elt markeret med * er obligatoriske   Kundeid: Team KFF Idræt(55555)   Adresse: Nyropsgde 1, 3.   Postnr.: 1601   *By: København V   elefon, dag: 33663870   elefon, aften: *By:   København V   Hernativ   ontakt:   Iternativ email:   Iternativ mobil:   ris tilbehør:   unlæggets pris:   Ikke beregne   ris totalt:     *Aktivitet:   Fodbold   19-24 år   22   ver 25 år                                                                                                    | ato:                         | 04-04-2018 - 31-10-2018 * | Fra tid:         | 1900                                                | *Til tid:      | 2100        |
| elt markeret med * er obligatoriske<br>Kundeid: Team KFF Idræt(55555) Reference:                                                                                                    | kemabooking:                 | Hver uge                  |                  | (1900)                                              |                | (2100)      |
| Kundeid: Team KFF Idræt(5555)   Adresse: Nyropsgde 1, 3.   Postnr.: 1601   elefon, dag: 33663870   elefon, dag: 33663870   elefon, aften:                                                                                                    | elt markeret med             | * er obligatoriske        |                  |                                                     |                |             |
| Adresse: Nyropsgde 1, 3.   Postnr:: 1601   *By: København V Mobiltelefon: *Boking@kff.kk.dk *E-mail: booking@kff.kk.dk *E-mail: booking@kff.kk.dk *Idersklasser Antal 0-18 år 0 19-24 år 22 over 25 år 25                                                                                                    | Kundeid:                     | Team KFF Idræt(55555)     | Reference:       |                                                     |                |             |
| Postr.: 1601   *By: København ∨ Mobiltelefon: *E-mail: booking@kff.kk.dk Mobiltelefon: *E-mail: booking@kff.kk.dk Mobiltelefon: *E-mail: booking@kff.kk.dk Mobiltelefon: *E-mail: booking@kff.kk.dk Mobiltelefon: *E-mail: booking@kff.kk.dk Mobiltelefon: *E-mail: booking@kff.kk.dk Mobiltelefon: *E-mail: booking@kff.kk.dk Mobiltelefon: *E-mail: booking@kff.kk.dk Mobiltelefon: *E-mail: booking@kff.kk.dk Mobiltelefon: *E-mail: booking@kff.kk.dk Mobiltelefon: *E-mail: booking@kff.kk.dk Mobiltelefon: *E-mail: booking@kff.kk.dk Mobiltelefon: *E-mail: booking@kff.kk.dk Mobiltelefon: *E-mail: booking@kff.kk.dk *Idensklasser Antal 0-18 år 0 19-24 år 22 booking@tfi.kk.dk Note: *Attivitet: Fodbold Y *Attivitet: Fodbold Y *Attivitet: Fodbold Y *Attivitet: Fodbold Y *Attivitet: *Attivitet: Fodbold Y *Attivitet: *Attivitet: *Attivitet: *Attivitet: *Attivitet: Y *Attivitet: *Attivitet: Y *Attivitet: *Attivitet: *Attivitet: Y *Attivitet: Y *Attivitet: Y *Attivitet: Y *Attivitet: Y *Attivitet: Y *Attivitet: Y *Attivitet: Y *Attivitet: Y *Attivitet: Y *Attivitet: Y *Attivitet: Y *Attivitet: Y *Attivitet: Y *Attivitet: Y *Attivitet: Y *Attivitet: Y *Attivitet: Y *Attivitet: Y *Attivitet: *                                                                                                    | Adresse:                     | Nyropsgde 1, 3.           |                  |                                                     |                |             |
| elefon, dag: 33663870   elefon, aften:                                                                                                    | Postnr.:                     | 1601                      | *Ву:             | København V                                         |                |             |
| elefon, aften:   Iternativ   ontakt:   Iternativ email:   Iternativ mobil:   rris tilbehør:   unlæggets pris:   Ikke beregne   'ris totalt:     *Aktivitet:   Fodbold   Ø   19-24 år   22   over 25 år   25                                                                                                    | elefon, dag:                 | 33663870                  | Mobiltelefon:    |                                                     |                |             |
| Iternativ<br>ontakt:<br>Iternativ email:<br>Iternativ mobil:<br>ris tilbehør:<br>unlæggets pris: Ikke beregne<br>ris totalt:<br>Idersklasser Antal<br>0-18 år 0<br>19-24 år 22<br>over 25 år 25                                                                                                    | elefon, aften:               |                           | *E-mail:         | booking@kff.kk.dk                                   |                |             |
| ontakt:<br>Iternativ email:<br>Iternativ mobil:<br>Tris tilbehør:<br>Inlæggets pris: Ikke beregne<br>Pris totalt:<br>Idersklasser Antal<br>0-18 år 0<br>19-24 år 22<br>over 25 år 25                                                                                                    | lternativ                    |                           |                  |                                                     |                |             |
| Iternativ mobil:<br>Tris tilbehør:<br>unlæggets pris: Ikke beregne<br>Tris totalt:<br>Idersklasser Antal<br>0-18 år 0<br>19-24 år 22<br>over 25 år 25                                                                                                    | ontakt:<br>Alternativ email: |                           |                  |                                                     |                |             |
| ris tilbehør:<br>Inlæggets pris: Ikke beregn∉<br>Pris totalt:<br>Idersklasser Antal<br>0-18 år 0<br>19-24 år 22<br>over 25 år 25                                                                                                    | Iternativ mobil:             |                           |                  |                                                     |                |             |
| Anlæggets pris: Ikke beregn<br>ris totalt:<br>Idersklasser Antal<br>0-18 år 0<br>19-24 år 22<br>over 25 år 25                                                                                                    | Pris tilbehør:               |                           |                  |                                                     |                |             |
| Pris totalt:<br>*Aktivitet: Fodbold ✓<br>Organisation: ✓<br>19-24 år 0<br>19-24 år 22<br>over 25 år 25                                                                                                    | Anlæggets pris:              | Ikke beregn:              |                  |                                                     |                |             |
| *Aktivitet: Fodbold<br>Idersklasser Antal<br>D-18 år 0<br>19-24 år 22<br>over 25 år 25                                                                                                    | Pris totalt:                 |                           |                  |                                                     |                |             |
| Idersklasser     Antal       0-18 år     0       19-24 år     22       over 25 år     25                                                                                                    |                              |                           | *Aktivitet:      | Fodbold                                             |                | ~           |
| Idersklasser     Antal       0-18 år     0       19-24 år     22       over 25 år     25                                                                                                    |                              |                           | 0                |                                                     |                |             |
| 0-18 år 0<br>19-24 år 22<br>over 25 år 25                                                                                                    | Aldersklasser A              | untal                     | Organisation:    |                                                     |                |             |
| 19-24 år 22<br>over 25 år 25                                                                                                    | ʻ0-18 år 🛛                   | 7                         |                  |                                                     |                |             |
| over 25 år 25                                                                                                    | '19-24 år 🛛 🛛                | 22                        |                  |                                                     |                |             |
|                                                                                                    | ʻover 25 år 🛛 🛛              | 25                        |                  |                                                     |                |             |
|                                                                                                    |                              |                           |                  |                                                     |                |             |
| eddelelse til<br>ehandler: Vi søger 1 bane Husk at klikke på Gem for at sende ansøgningen.                                                                                                    | ieddeleise til<br>vehandler: | Visøger 1 bane 🔥          | Husk at klikke   | på Gem for at sende ans                             | øgningen.      |             |
| Vær opmærksom på, du sender en ansøgning - og at du ikke ha<br>fårt tiden for du får bekrættelen i form of Baskingsburge                                                                                                    |                              | $\checkmark$              | Vær opmærkso     | om på, du sender en ans<br>u får bekræftelse i form | øgning - og at | du ikke har |
|                                                                                                    |                              |                           | idet tiden før d |                                                     | ar bookingsbe  |             |
| INDKØB SKURV SØG NY TID GEN                                                                                                    |                              |                           | IN               | DKØBSKURV                                           | SØG NY TID     | GEM         |
| AFBRYD BEREGN PRIS                                                                                                    |                              |                           |                  | AFBRYD                                              | BER            | EGN PRIS    |

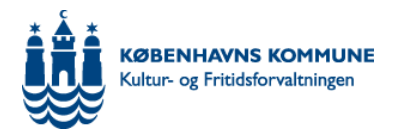

### Kvittering for modtagelse

Når I har trykket "Gem" vises den sidste side, som hedder "kvittering for modtagelse". I skal trykke afslut før forespørgslen er gået igennem.

Tryk afslut. Forespørgslen er nu sendt og vil blive behandlet.

| Forespørgsel                                                                               |                                                                                            |                                                         |                                            |                                  | Kvittering f         | or modtagelse |
|--------------------------------------------------------------------------------------------|--------------------------------------------------------------------------------------------|---------------------------------------------------------|--------------------------------------------|----------------------------------|----------------------|---------------|
| Din bookingsforespørgsel er sendt til behandling                                           |                                                                                            |                                                         |                                            |                                  |                      |               |
| Sted:<br>Lokale/bane:                                                                      | Sundby Idrætspark<br>11 kunst Sommer                                                       | Brugere:<br>Antal:                                      | 47                                         |                                  |                      |               |
| Delobjekt:<br>Skemabooking                                                                 | Hver uge                                                                                   | Aktivitet:                                              | Fodbold                                    |                                  |                      |               |
| Starttid:                                                                                  | 1900<br>2100                                                                               | Anlæggets<br>Pris totalt                                | pris: 0,00 kr.                             |                                  |                      |               |
| Meddelelse:                                                                                | Visøger 1 bane                                                                             |                                                         |                                            |                                  |                      |               |
|                                                                                            |                                                                                            |                                                         |                                            |                                  |                      |               |
| Kundeid:                                                                                   | 55555                                                                                      | Kontakt:                                                |                                            |                                  |                      |               |
| Kunde/torening:<br>Adresse:                                                                | Team KFF Idræt<br>Nyropsgde 1, 3.                                                          | Telefon, da                                             | g: 33663870                                |                                  |                      |               |
| Postnr.:<br>By:<br>E-mail:                                                                 | 1601<br>København V<br>booking@leff.kk.dk                                                  | Telefon, ar<br>Mobiltelefo                              | ten:<br>on:                                |                                  |                      |               |
| L-1101.                                                                                    | DUORINGEREITER                                                                             |                                                         |                                            |                                  |                      |               |
| Kortnummer:                                                                                |                                                                                            |                                                         |                                            |                                  |                      |               |
| <b>Tjek jeres foresp</b><br>I vil modtage en kv<br>bookinger" og fan<br>Modtager I ikke er | p <b>ørgsler</b><br>vittering på mail, me<br>ebladet "forespørgsl<br>n mail og fremgår jer | en kan også tjekke jer<br>ler".<br>es forespørgsel ikke | res registrerede fo<br>af oversigten, er o | orespørgsler u<br>den ikke regis | nder menu<br>treret. | ven "Vis      |
| Hovedmenu                                                                                  | Vis bookinger                                                                              |                                                         |                                            |                                  |                      | ?             |
| Søg ledige tider                                                                           | _                                                                                          |                                                         |                                            |                                  |                      |               |
| Anlægsregister                                                                             | BOOKINGER                                                                                  | RESERVATIONER                                           | FORESPORCSI ED                             |                                  | PTEPING              |               |
| Igangværende<br>aktiviteter                                                                | BOOKINGER                                                                                  | RESERVATIONER                                           | TORESTORUSEER                              | HEDAGERAFT                       | KIEKING              |               |
| Vejledninger og                                                                            | * Denne forespørgsel har fler                                                              | e alternativer                                          |                                            |                                  |                      |               |
| skemaer                                                                                    | Anlæg                                                                                      | Objekt                                                  | Dato                                       | Fra                              | Til                  | Туре          |
| Vis bookinger                                                                              | Sundby Idrætspark                                                                          | 11 kunst Sommer                                         | 04-04-2018 -                               | 31-10-2018 1900                  | ) - 2100             | S             |
| Foreningsoplysninger                                                                       |                                                                                            |                                                         |                                            |                                  |                      |               |

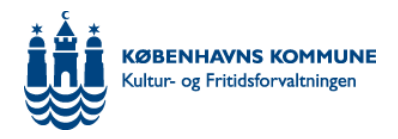

# FAQ - ofte stillede spørgsmål

Q: Hvor finder vi en samlet oversigt over f.eks. kunstgræsbaner?

A: Under "Avanceret søgning" kan I vælge menuen "Lokaletype" og søge på den type bane I skal bruge.

| Søg ledige tid                                                             | er                                                                                                    | _                                                                                         |                                   |                                |                                                                                           |                                                     | ?                             |
|----------------------------------------------------------------------------|----------------------------------------------------------------------------------------------------|-------------------------------------------------------------------------------------------|-----------------------------------|--------------------------------|-------------------------------------------------------------------------------------------|-----------------------------------------------------|-------------------------------|
| Enkelt søgnin                                                              | ng Avanceret søgning                                                                                                    |                                                                                           |                                   |                                |                                                                                           |                                                     |                               |
| -<br>Klik på fapeblad                                                      | et for at gepopfriske søgehill                                                                                                    | edet                                                                                      |                                   |                                |                                                                                           |                                                     |                               |
|                                                                            |                                                                                                    |                                                                                           |                                   |                                |                                                                                           |                                                     |                               |
| Hvad vil du book                                                           | .e?<br><vælg listen="" på=""></vælg>                                                                                                    | *                                                                                         | Start dag og<br>< ap<br>ma ti on  | dato<br>ril 2013<br>to fr lø : | Slut da<br>> <<br>ø ma ti                                                                 | g og dato<br>oktober 2014<br>on to fr le            | ><br>ø sø                     |
| Type af booking                                                            | Hver uge                                                                                                    | *                                                                                         | 1 2 3<br>8 9 10<br>15 16 17       | 4 5 6<br>11 12 13<br>18 19 20  | 7         6         7           14         13         1           21         20         2 | 1 2 3 4<br>8 9 10 1<br>4 15 16 17 1<br>L 22 23 24 2 | + 5<br>1 12<br>.8 19<br>:5 26 |
| Ønsket tid                                                                 | 16: 00                                                                                                    |                                                                                           | 22 23 24<br>29 30                 | 25 26 27 :                     | 28 27 23                                                                                  | 29 30 31                                            |                               |
| Til klokken                                                                | 18: 00                                                                                                    |                                                                                           | U                                 | ige 14                         |                                                                                           | uge 44                                              |                               |
| Hvis du ikke ved<br>alternativt søge<br>lokaletype. Det g<br>nedenstående: | l hvilken facilitet du ønsker k:<br>en bestemt bydel og/eller en<br>gør du ved i stedet at udfylde                                                                | an du<br>Bestemt                                                                          | Dato fra<br>Uge fra<br>Antal uger | 01-04-201                      | 3 Dato til<br>Uge til                                                                     | 28-10<br>2014-                                      | -2014<br>44                   |
| Mindste<br>tilgængelig tid                                                 | 2 timer minutte                                                                                                    | er                                                                                        | Ma 🗹 🛛 Ti 🛛                       | On 🗌                           | To 📃 Fr 🗌                                                                                 | Lø 📃 Sø 🛛                                           |                               |
| Ledige gange                                                               |                                                                                                    |                                                                                           |                                   |                                |                                                                                           |                                                     |                               |
| Aktivitet                                                                  | <vælg listen="" på=""></vælg>                                                                                                    | *                                                                                         |                                   |                                |                                                                                           |                                                     |                               |
| Bydel                                                                      | <vælg listen="" på=""></vælg>                                                                                                    | *                                                                                         |                                   |                                |                                                                                           |                                                     |                               |
| Lokaletype                                                                 | Kunstgræsbane 7-mands                                                                                                    | *                                                                                         |                                   |                                |                                                                                           |                                                     |                               |
| Antal deltagere                                                            | Klatrevæg<br>Kunstgræs hockey<br>Kunstgræs multibane<br>Kunstgræsbane 11 mands<br>Kunstgræsbane 5-mands<br>Kunstgræsbane 7-mands<br>Kunstgræsbane 9<br>Malelokale |                                                                                           |                                   |                                |                                                                                           | <u>Sg</u>                                           | ig                            |
| or at få overb                                                             | lik over hvilke haner, d                                                                                                    | er findes og                                                                              | hvor de liga                      | er kan der e                   | adoes i anlæg                                                                             | cregistret i in                                     | terhook                       |
| /ælg anlægsre                                                              | gister i sidemenuen og                                                                                                    | søg nå loka                                                                               | aletyne og va                     | elg: græsha                    | ne grushane                                                                               | eller kunstør                                       | æshane                        |
|                                                                            | Bister i sidemenden og                                                                                                    |                                                                                           |                                   |                                |                                                                                           | cher Kunstgr                                        | actionne.                     |
| Hove                                                                       | edmenu Ania                                                                                                    | ægsregis                                                                                  | ster                              |                                |                                                                                           |                                                     |                               |
| Søg                                                                        | ledige tider                                                                                                    |                                                                                           |                                   |                                |                                                                                           |                                                     |                               |
| Anla                                                                       | egsregister Anlæ                                                                                                    | g: <væk< td=""><td>g på listen&gt;</td><td></td><td>*</td><td></td><td></td></væk<>       | g på listen>                      |                                | *                                                                                         |                                                     |                               |
| Igan                                                                       | ngværende Lokal                                                                                                    | etype: <væl< td=""><td>g på listen&gt;</td><td></td><td>× v</td><td></td><td></td></væl<> | g på listen>                      |                                | × v                                                                                       |                                                     |                               |
| dicu                                                                       | Distri                                                                                                    | kt Klatre                                                                                 | væg                               |                                |                                                                                           |                                                     |                               |
| vejn                                                                       | edninger og<br>maer Aktivi                                                                                                    | Kunste                                                                                    | græs hockey                       |                                | ^                                                                                         |                                                     |                               |
| Vis                                                                        | bookinger                                                                                                    | Kunsto                                                                                    | græs multiban                     | e<br>nande                     |                                                                                           |                                                     |                               |
| Fore                                                                       | ningsonlysninger                                                                                                    | Kunste                                                                                    | græsbane 5-m                      | ands                           |                                                                                           |                                                     |                               |
| TOR                                                                        | anngaopryannger                                                                                                    | Kunste                                                                                    | græsbane 7-m                      | ands                           |                                                                                           |                                                     |                               |
| Dala                                                                       | wanta Kalu                                                                                                    | Kunste<br>Motole                                                                          | oræsbane 9-m                      | ands                           |                                                                                           |                                                     |                               |
| Rele                                                                       | vante links                                                                                                    | Musik                                                                                     | lokale                            |                                |                                                                                           |                                                     |                               |
| Nyh                                                                        | nedsbrev -<br>elding                                                                                                    | Mødel                                                                                     | okale                             |                                | $\sim$                                                                                    |                                                     |                               |
| um                                                                         | eruniy<br>r                                                                                                    | Mødes                                                                                     | al                                |                                | •                                                                                         |                                                     |                               |
| DUI                                                                        | r                                                                                                    |                                                                                           |                                   |                                |                                                                                           |                                                     |                               |

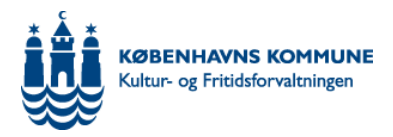

Du kan også søge på distrikt, hvis banen skal ligge i et bestemt geografisk område. Anlægsregister Hovedmenu Søg ledige tider Anlægsregister Anlæg: <--Vælg på listen--> Igangværende okaletype: <--Vælo på listen--> aktiviteter -Vælg på listen--> Distrikt x v Vejledninger og <--Vælg på listen--> skemaer Aktivitet: Amager Ves Vis bookinger Amager Øst Foreningsoplysninger Bispebiera Brønshøj-Husum Indre By Relevante links Nørrebro Nyhedsbrev -Valbv Vanløse tilmelding Vesterbro Kongens Enghave DUF Østerbro Halbooking Q: Vi skal bruge flere af den samme banetype, skal vi søge om den samme bane flere gange? A: Nej, I skal søge banen én gang og skrive i kommentarfeltet, hvor mange baner I skal bruge. Q:Vi skal bruge den samme bane både vinter og sommer, kan vi lave en ansøgning der gælder begge sæsoner? A: Nej, I skal lave en ansøgning for hver sæson. Q: Vi har ikke tidligere været med i en fordelingsrunde, hvor er der størst chance for at blive tildelt tider? A: For nye foreninger, eller foreninger der ikke tidligere har haft tider på et idrætsanlæg er der størst chance for at få en bane på en skole eller i en park. Q: Skal man lave en ansøgning på alle baner for at få tid? A: Jeres ansøgning skal være så retvisende som muligt i forhold til jeres behov. Vi anbefaler at I laver en første og anden prioritet og skriver i kommentarfeltet, hvilken der er hvad. Q: Skal vi også skrive hvor mange baner vi søger, hvis vi kun søger én bane? A: Ja, I skal skrive antal baner uanset hvor mange I søger. Ansøgninger uden angivelse af baneantal vil blive betragtet som ansøgning om én bane. Q: Hvor mange skal vi være for at kunne bruge en bane? A: 11-mands baner = 22 personer 8-mands baner = 16 personer 7-mands baner = 14 personer 5-mands baner = 10 personer Q: Kan vi rette i vores forespørgsel? A:I kan desværre ikke rette i jeres forespørgsler. Har I lavet en fejl, er I derfor nødsaget til at lave en ny forespørgsel og anmode om at få den forkerte slettet via booking@kff.kk.dk Q: Interbook viser ingen ledige tider A1: I kan have søgt en sommerbane i en vintersæson

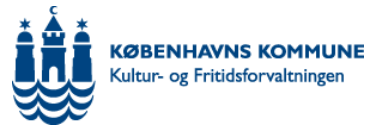

A2: Der kan være problemer med kompabilitetsvisningen. Q: Hvordan ændrer jeg kompatabilitetsvisning? Tryk på dette ikon for at løse problemet. 🝷 🖄 🍫 🗙 🚼 Google 2 × Eller ved at klikke på "tandhjulet" og vælge "Indstillinger for Kompatabilitetsvisning" î Udskriv Filer - 1 Zoom (105%) ۲ Sikkerhed ۲ Føj webstedet til menuen Start Vis hentede filer Ctrl+J Administrer tilføjelsesprogrammer Husk F12-udviklerværktøjer ikke kan f Gå til fastgjorte websteder proc her. Indstillinger for Kompatibilitetsvisning Læs Report website problems Internetindstillinger Inter Om Internet Explorer af In Læs mere. I det næste vindue gør du som vist neden for og trykker "Tilføj"

|  | KØBENHAVNS KOMMUNE<br>Kultur- og Fritidsforvaltningen |
|--|-------------------------------------------------------|
|--|-------------------------------------------------------|

| Indstillinger for Kompatibilitetsvisning                                                       | <b>X</b>           |
|------------------------------------------------------------------------------------------------|--------------------|
| Skift indstillinger for Kompatibilitetsvisning                                                 |                    |
| Tilføj dette websted:<br>http://www.interbook.kk.dk/                                           | Tilføj             |
| Websteder, du har føjet til Kompatibilitetsvisning:<br>kk.dk                                   | Fjern              |
|                                                                                                |                    |
|                                                                                                |                    |
|                                                                                                |                    |
| Vis intranetsteder i Kompatibilitetsvisning                                                    |                    |
| Få mere at vide ved at læse <u>erklæringen om beskytt</u><br>oplysninger for Internet Explorer | else af personlige |